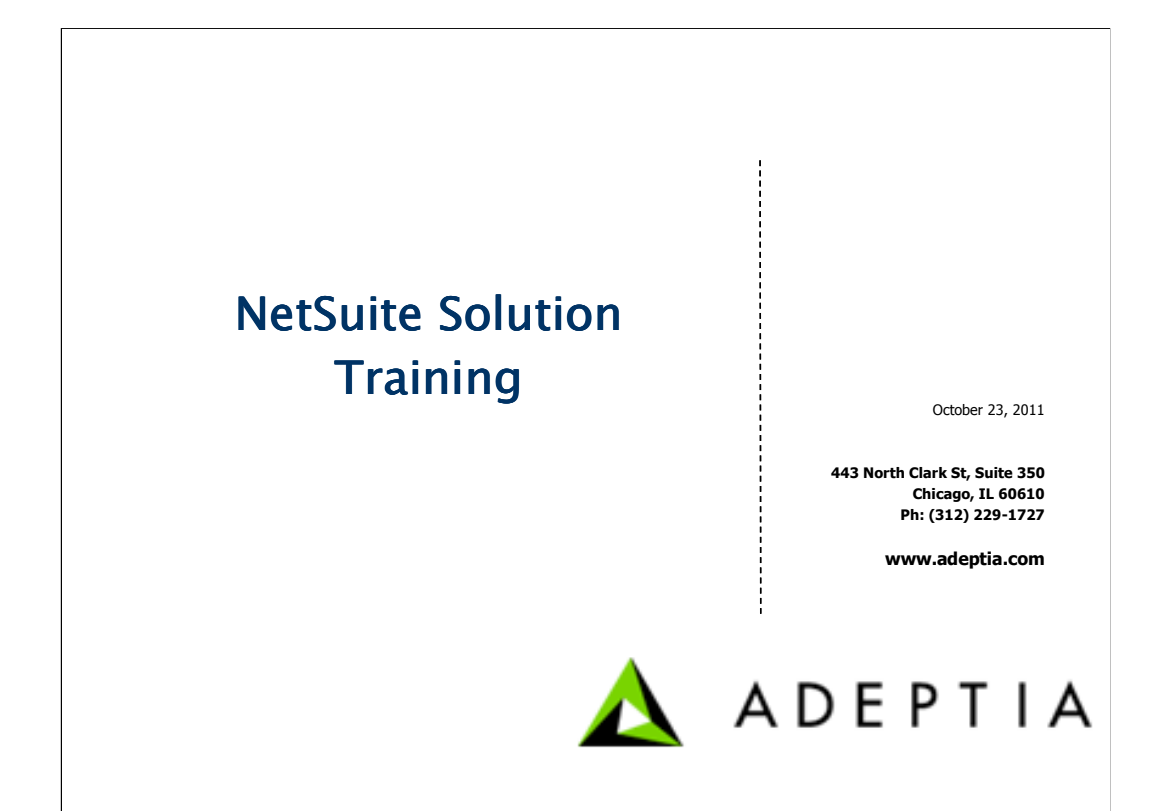

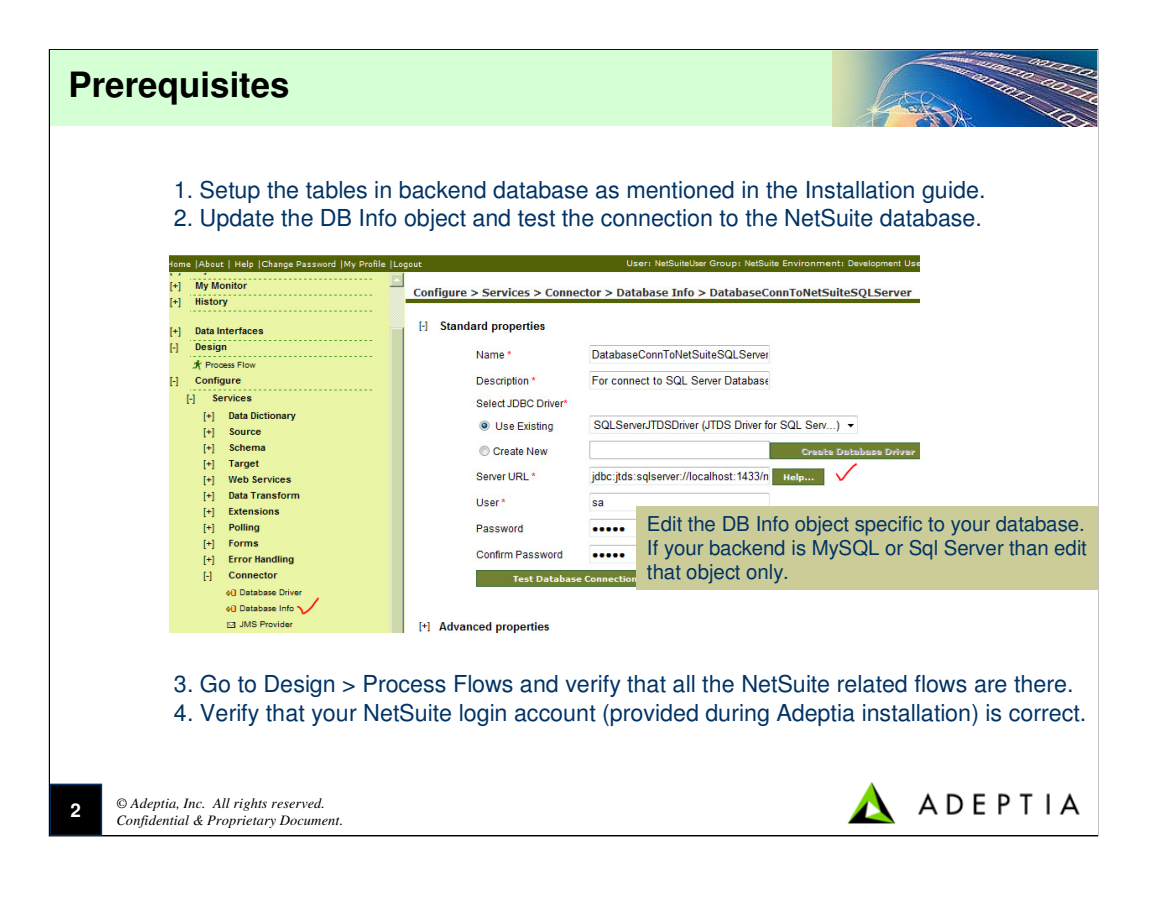

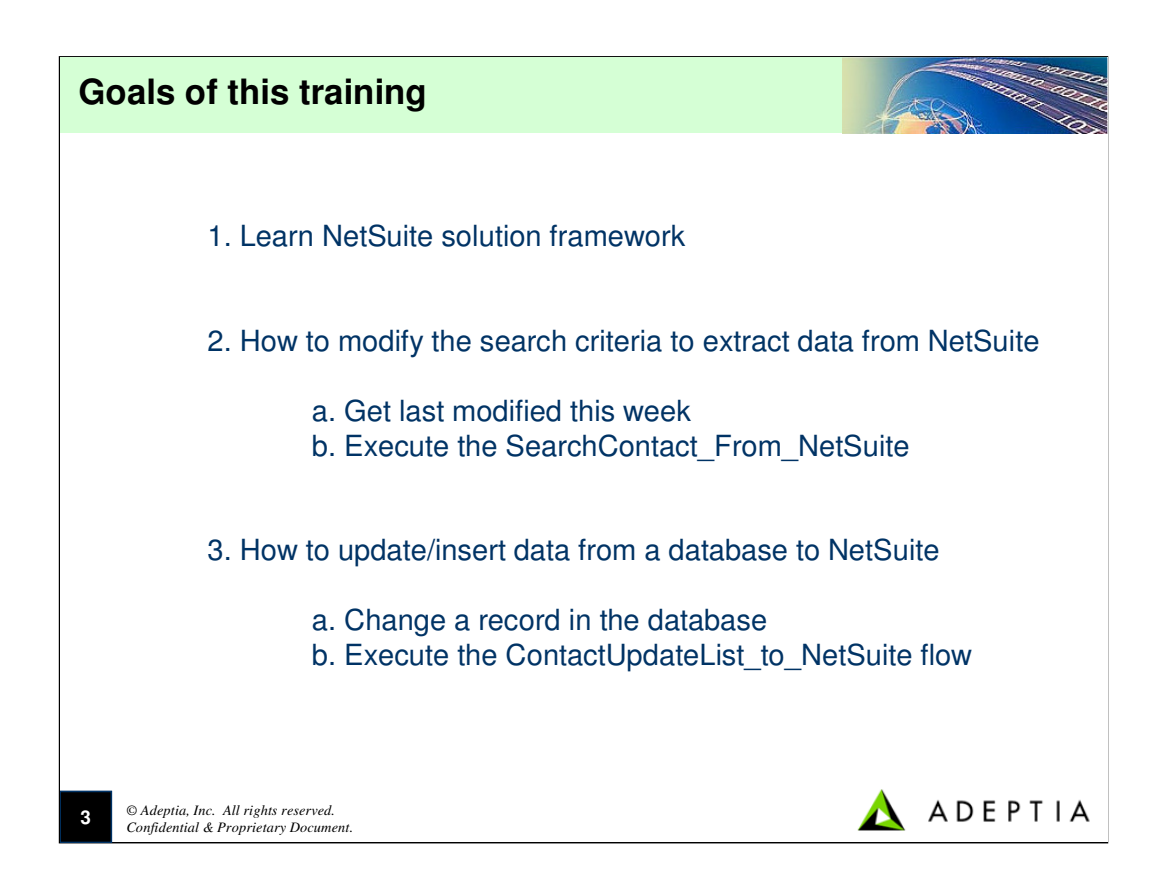

| Unders                                                                                                    | tanding the Solution Framew                                                                                                    | ork Please also see slide potes                                                                                                    |
|----------------------------------------------------------------------------------------------------|----------------------------------------------------------------------------------------------------|----------------------------------------------------------------------------------------------------|
| ADEPTIA Const Lobort Field (Charge Russeed Mry Poelle (-) Mry Solitons (-) Mry Monitor (-) Mission (-) Mission (-) | Integration suite                                                                                                    | + → C fi () Instance (R) traps://premotesult.com/up/com/cytotycontect/lid=4/des1 () ×                                                                                                    |
| 01     Destinitudes       # Training for an effect       # Training for an effect       11     Destinitudes       12     Destinitudes       13     Destinitudes       14     Destinitudes       15     Destinitudes       16     Destinitudes       17     Destinitudes       18     Destinitudes       19     Destinitudes       10     Destinitudes       11     Destinitudes       12     Destinitudes       13     Destinitudes       14     Destinitudes       15     Destinitudes       16     Destinitudes       17     Destinitudes                                                                                                    | Description         Description         Acceleration           10         0         A Journ Construction         Main March 2014 (Figure 10 (Arrain<br>Main March 2014 (Figure 10 (Arrain<br>March 2014 (Figure 10 (Arrain<br>March 2014 (Figure 10 (Arrain<br>March 201 | Control to the Control of Control of Co |
| 1         dbo.ltem           1         dbo.ltem           1         dbo.ltem           1         dbo.ltem           1         dbo.ltem           1         dbo.ktit           1         dbo.Ktit           1         dbo.Ktit           1         dbo.Ktit           1         dbo.ktit           1         dbo.ktit           1         dbo.ktit           1         dbo.ktit           1         dbo.ktit           1         dbo.ktit                                                                                                    | s Memberlist<br>s PricingMatrix<br>s SteCategoryList<br>is TranslationList<br>ems PricingMatrix<br>ems PricingMatrix<br>ems PricingMatrix<br>ems PricingMatrix<br>ems SteCategoryList<br>ems TranslationList<br>Contact AddessBookList                                                                                                    | nalIDI Database  " " stModfiedDate modfyBy EnorMessage msrepLtran_version 2011-10-17 13.09:17.000 SynchronizedByAdeptia 841C6376-57CF-4C                                                                                                    |

Solution Framework:

- Executing NetSuite solution process flows will connect Adeptia to NetSuite and depending upon the search criteria Adeptia will extract the data records from NetSuite
- and load it into the database. The solution allows end-users to synchronize NetSuite data with backend database.
- 1. After executing the process check the logs and verify that the process flow has executed successfully. Check the status of each activity by
- going to the Details section of the process logs. In the Repository there will be several intermediate files that are archived and one of them will contain confirmation (SOAP XML) from NetSuite in terms of the data record that is picked up from the application.
- 2. Now go to the database of the object table (such as Lists\_Contact, Lists\_Customers etc) and you will see the new data that is picked up from NetSuite.
- 3. When the data is picked up from NetSuite the modifyBy field is set to "SynchronizedByAdeptia". This means that the data is successfully picked up by Adeptia

and is loaded into the Database.

4. The NetSuite solution flows are of two types:

a. Search From NetSuite: get data from NetSuite based on a search criteria and load the data into the database tables.

- b. Insert/Update To NetSuite: Take data from database and load it into NetSuite.
- Also refer to NetSuite SuiteTalk (<u>http://www.NetSuite.com/portal/developers/suitetalk.shtml</u>) guidelines to understand how the Web Service communication works and what type of methods are supported.

| and bands to have a descent the Audio frames                                                                                                    | Henry Matthewales Presses We                                                                                                    | Integration Suite                                                                                                    | ← → C ff  Mesule isc. [05] https://system.ne                                                                                                    | suite.com/app/common/entity/contact.nl?id=428xe=T                                           |
|----------------------------------------------------------------------------------------------------|----------------------------------------------------------------------------------------------------|----------------------------------------------------------------------------------------------------|----------------------------------------------------------------------------------------------------|---------------------------------------------------------------------------------------------|
| Solutions                                                                                                    |                                                                                                    |                                                                                                    |                                                                                                    | krishna.kumar@adeptia.com - A Wolfe (Administrator) 🛓 🔻 Sign                                |
| Norre Design > Prob                                                                                                    | ete   Revisions   DependenciesSelect Fi                                                                                                    | eld to Search                                                                                                    |                                                                                                    | Search                                                                                      |
| pp         pp         pp           main for effect         12         0         0.4           mark for effect         12         0         0.4           mark for effect         12         0         0.4           mark for effect         10         0         0.4           mark for effect         10         0         0.4           mark for effect         10         0         0.4           mark for effect         10         0         0.4           mark for effect         10         0         0.4           mark for effect         10         0         0.4           mark for effect         10         0         0.4           mark for effect         10         0         0.4           mark for effect         2         0         0.4           mark for effect         2         0         0.4           mark for effect         2         0         0.4           mark for effect         2         0         0.4           mark for effect         2         0         0.4           mark for effect         2         0         0.4 <th>Image: Instance         Description           Image: Instance         Image: Instance</th> <th>Autor         Data         Description           Andread         Reserver         Res         0/201112-0           Marcine         Res         0/201112-0         0/201112-0           Marcine         Res         0/201112-0         0/201112-0           Marcine         Res         0/201112-0         0/201112-0           Marcine         Res         0/201112-0         0/201112-0           Marcine         Res         0/201112-0         0/20112-0           Marcine         Res         0/201112-0         0/20112-0           Marcine         Res         0/20112-0         0/20112-0           Marcine         Res         0/20112-0         0/20112-0           Marcine         Res         0/20112-0         0/20112-0           Marcine         Res         0/20112-0         0/20112-0           Marcine         Res         0/20112-0         0/20112-0           Marcine         Res         0/20112-0         0/20112-0           Marcine         Res         0/20112-0         0/20112-0           Marcine         Res         0/20112-0         0/20112-0           Marcine         Res         0/20112-0         0/20112-0           Marcine</th> <th>Control Alliner Solliner Solline (Solliner Solline)     Control Alliner Solline (Solliner Solline)     Control Alline Solline     Control Alline Solline     Control Alline     Control Alline     Con</th> <th>Instantifications, trac.) 4</th> | Image: Instance         Description           Image: Instance         Image: Instance | Autor         Data         Description           Andread         Reserver         Res         0/201112-0           Marcine         Res         0/201112-0         0/201112-0           Marcine         Res         0/201112-0         0/201112-0           Marcine         Res         0/201112-0         0/201112-0           Marcine         Res         0/201112-0         0/201112-0           Marcine         Res         0/201112-0         0/20112-0           Marcine         Res         0/201112-0         0/20112-0           Marcine         Res         0/20112-0         0/20112-0           Marcine         Res         0/20112-0         0/20112-0           Marcine         Res         0/20112-0         0/20112-0           Marcine         Res         0/20112-0         0/20112-0           Marcine         Res         0/20112-0         0/20112-0           Marcine         Res         0/20112-0         0/20112-0           Marcine         Res         0/20112-0         0/20112-0           Marcine         Res         0/20112-0         0/20112-0           Marcine         Res         0/20112-0         0/20112-0           Marcine | Control Alliner Solliner Solline (Solliner Solline)     Control Alliner Solline (Solliner Solline)     Control Alline Solline     Control Alline Solline     Control Alline     Control Alline     Con | Instantifications, trac.) 4                                                                 |
| Home  About   Help  Change i<br>[+] My Tasks<br>[+] My Documents<br>[+] My Solutions<br>[+] My Monitor<br>[+] History                                                                                                    | Password  My Profile  Logaut                                                                                                    | Use<br>Services > Web Services > C<br>lete   Revisions   Dependencies<br>Name<br>V5 Web is<br>Mature                                                                                                    | ri NetSuiteUser Group: NetSuite Enviro                                                                                                    | hment: Development Us<br>h+-  Style Owner<br>document NetSuiteUser<br>document NetSuiteUser |
| [+] Data Interfaces<br>[+] Design<br>[-] Configure<br>[-] Services                                                                                                    | 2 🔿 NS_Sear<br>3 🔿 NS_Updi                                                                                                    | chMore NetSui                                                                                                    | date Existing Leads in Netsuite                                                                                                    | document NetSuiteUser                                                                       |

Solution Framework:

- Communication between Adeptia and NetSuite occurs through Web Services. Go to Configure > Services > Web Service > Consumer to view the different
- Web Service consumer calls Adeptia makes to NetSuite ranging from Adding/Updating data to NetSuite and Searching data from NetSuite.
- These are pre-defined Web Service Consumer activities which are included within Adeptia's NetSuite solution and you do not need to make any changes here.

| 🛦 ADEPTIA                                                                                                    |                                                                                                    |                                                                                                    | Integration Suite                                                                                                    |
|----------------------------------------------------------------------------------------------------|----------------------------------------------------------------------------------------------------|----------------------------------------------------------------------------------------------------|----------------------------------------------------------------------------------------------------|
| Home  About   Help  Change Password  My Profil<br>[+] My Documents<br>[+] My Solutions<br>[+] My Monitor                                                                                                    | Configure > Services > E                                                                                                    | User:<br>Extensions > Custom P                                                                                                    | NatSuilatber Group: NatSuife Environment: Development User Type: develop<br>Iugin                                                                                                    |
| [+]     Data Interfaces       [+]     Design       [-]     Contigure       [-]     Services       [+]     Sata Dictionary       [+]     Source                                                              | PA_Contacts_Generate     PA_SalesOrder_CONF     PA_ktitem_Gene     PA_contacts_teme                                                                                                    | ime<br>SearchMessage G<br>Ni<br>igure > Services > Exter                                                                                                    | Description         Owner         Perm.         Modified           anerates input to the search Contact from<br>NetSuite         NetSuiteUser         10/17/11           atsuite         13/10/13/11           ansions > Custom Plugin > PA_contacts_GenerateSearchMessage                                                                                                    |
| [+]     Schema       [+]     Target       [+]     Data Transform       [-]     Extensions       = Custom Fluin       (*)     Polling       [+]     Polling       [+]     Forms       [+]     Error Handling | •         •         •         •         •         •         •         •         •         •         •         •         •         •         •         •         •         •         •         •         •         •         •         •         •         •         •         •         •         •         •         •         •         •         •         •         •         •         •         •         •         •         •         •         •         •         •         •         •         •         •         •         •         •         •         •         •         •         •         •         •         •         •         •         •         •         •         •         •         •         •         •         •         •         •         •         •         •         •         •         •         •         •         •         •         •         •         •         •         •         •         •         •         •         •         •         •         •         •         •         •         •         •         •         •         •         • | Standard properties Name * PA_C Description * Gener String buffer. buffer. xmins xmins xmi | contacts_GenerateSearchMess<br>ates input to the search Conta<br>Buffer buffer = new StringBuffer():<br>append"(~plaformMsgs:search<br>scapence"\"http://schemas.xmlsoap.org/soaplencoding/\"<br>xsei=\"http://www.30.org/2001/MLSchemani*ance\"<br>xsd=\"thtp://www.W3.org/2001/MLSchemani*<br>soi=\"umrelationships. 2010.2. Bits webserprices netsuite com\"                                                                                                    |
| Defer to pote-                                                                                                    |                                                                                                    | xmins<br>xmins<br>xmins<br>buffer.<br>buffer.<br>buffer.<br>buffer.<br>buffer.<br>buffer.<br>buffer.<br>buffer.                                                                                                    | s t=\"um.common.2010_2 platform webservices netsuite.com\"<br>platform/dgs=\"um.cosages_2010_2 platform webservices netsuite.com\"<br>platform/dgs=\"um.cosages_2010_2 platform webservices netsuite.com\">);<br>append(" <slown dsgs:searchrecord="" xsitype='\"s0.ContactSearch\"'>);<br/>append("<slown dsgs:searchrecord="" xsitype='\"s0.ContactSearch\"'>);<br/>append("<slown dsgs:searchrecord="" xsitype='\"s0.ContactSearch\"'>);<br/>append("<slown dsgs:searchrecord="" xsitype='\"s0.ContactSearch\"'>);<br/>append("<slown dsgs:searchrecord="" xsitype='\"s0.ContactSearch\"'>);<br/>append("<slown dsgs:searchrecord="" xsitype='\"s0.ContactSearch\"'>);<br/>append("<slown dsgs:searchrecord<br="">spend("<slown dsgs:searchrecord="" xsitype='\"s0.ContactSearch\");&lt;br'>append("<slown dsgs:searchrecord="" xsitype='\"s0.ContactSearch\");&lt;br'>append("<slown dsgs:searchrecord="" xsitype='\"s0.ContactSearch\");&lt;br'>append("<slown dsgs:searchrecord="" xsitype='\"s0.ContactSearch\");&lt;br'>append("s0.ContactSearch\");<br/>append("s0.ContactSearch\");<br/>append(</slown></slown></slown></slown></slown></slown></slown></slown></slown></slown></slown> |

Execute the Search\_Contact\_From\_NetSuite flow:

- 1. The search criteria for getting data from NetSuite of a particular data object such as Contacts, Customers etc are stored in a custom plugin.
- 2. Go to Configure > Services > Extensions and select the Contacts\_GenerateSearchMessage plugin as shown in the image above.
- 3. In this plugin there are three parameters that we can edit to modify our search request:
  - Search basis and the operator: Example 'lastModifiedDate' and 'within'. For instance if we need to get all the records that were modified within a certain time period.
  - Condition value: Example 'thisWeek'. For instance get all modified Contacts that were modified within this week.
- 4. To learn more about the different criteria supported by NetSuite please check the next page.

| Exercise 1: Searching new                                                    | Iodified Contacts (cont.)                                                                                                    |
|------------------------------------------------------------------------------|----------------------------------------------------------------------------------------------------|
| Options that can be set in the Search custom plug                            | S.No.     SearchDateFieldOperator     SearchDateCriterias       1     after     IsatBusinessWeek       2     before     IsatFiscalQuarter       3     empty     IsatFiscalQuarter/DDate       4     notAfter     IsatFiscalQuarter/DDate       5     notBefore     IsatFiscalQuarter/DDate       6     notBefore     IsatFiscalVear/DDate |
| Example:<br>lastModifiedDate<br>within<br>thisWeek                           | 8 notOnOrAfter lastRollingQuarter<br>9 notOnOrBefore lastRollingVarter<br>10 notWithin lastWeek<br>11 on lastWeeks<br>12 onOrAfter nextBusinessWeek<br>13 onOrAftore nextFiscalQuarter<br>14 within (till 49 below) nextFiscalWarter<br>15 nextFourWeeks                                                                                  |
|                                                                              | 16         nextMonth           17         nextDneMonth           18         nextDneWorth           19         nextDneWeek           20         nextDneWeek           21         nextDneWart           22         previousDneBay           23         previousDneBay                                                                       |
|                                                                              | 24     previousOneQuarter       25     previousOneVeak       26     previousOneVear       27     previousOneVear       28     previousSollingQuarter       29     sameMonthLastFiscalQuarterfODate                                                                                                    |
|                                                                              | 31     sameMontLastFiscalWar       32     sameMontLastFiscalWar       33     sameQuarterLastFiscalWarToDate       34     sameQuarterLastFiscalWarToDate       35     thiBusinessWeek       36     thiBusinessWeek       37     thisFiscalQuarterToDate       38     thisFiscalQuarter                                                     |
| Refer to notes                                                               | 39     thisFicalYear ToDate       40     thisMonth       41     thisMonthObate       42     thisRollingQuarter       43     thisRollingYear       44     thisWeek       45     thisWeek                                                                                                    |
| © Adeptia, Inc. All rights reserved.<br>Confidential & Proprietary Document. | 46 thisYear<br>47 today EPTIA<br>48 tomorrow Yesterday                                                                                                    |

Search criteria consists of three parts:

- 1. Search basis: This forms the basis of your search, for example I want all the last modified Contacts
- 2. Operator: This forms the operational attribute of the condition such as 'within' >> I want all the last modified Contacts within certain date/time.
- 3. Criteria value: This forms the time constraint of your search condition >> I want all the last modified Contacts within this week.
- Note that all the search criteria values are case sensitive and must follow the format as listed in the table above. Adeptia can provide more
- details on the search logic if further clarification is needed. To find out how to get the search base criteria other than lastModified, just click on the field in the NetSuite
- GUI and you will see the technical field name that you can use as part of the search criteria. For example if you click on Date Created the Field ID is datecreated. Now

you can use this field name as part of your search.

| xercise 1: S                                                  | earching new                                   | Modified C                                                | Contac                            | ts (cont        |        |
|---------------------------------------------------------------|------------------------------------------------|-----------------------------------------------------------|-----------------------------------|-----------------|--------|
|                                                               |                                                |                                                           |                                   |                 |        |
| Running the proc                                              | ess flow to get all the Co                     | ntacts that were mo                                       | odified this v                    | week. See note  | es.    |
|                                                               | 3                                              | krishna.kumar@adeptia.com - A \                           | Wolfe (Administrator)             | Sign Out   Help |        |
| NETSUITE                                                      |                                                |                                                           | Search                            | Go              |        |
| Ø • ☆ • Home • Activities.                                    | Transactions V Lists V Reports V Docume        | ents V Setup V Support Sales I                            |                                   | e               |        |
| Contact: List   Search   Customize -                          |                                                |                                                           |                                   |                 |        |
| Edit Contact: Allist                                          | er Sullivan (Sullivan Distributo               | rs, Inc.) ୯                                               |                                   |                 |        |
| Save Cancel Reset Sear                                        | ch P - More Actions -                          |                                                           |                                   |                 |        |
|                                                               |                                                |                                                           |                                   |                 |        |
| * Custom Form Custom Contact                                  | Job Title Sales Rep V                          | Address                                                   | 1500 Central Pkwy<br>Ste 100      |                 |        |
| *Contact Allister Sullivan                                    | Main Phone 800-555-2830                        |                                                           | Chicago IL 60610<br>United States |                 |        |
| Company Sullivan Distributors, Inc.                           | >>> Fax                                        |                                                           |                                   | Map             |        |
| Mr./Ms Mr.                                                    | Email sullivandist@christ                      | yscatering.com Private                                    |                                   |                 |        |
| Name Allister                                                 | Sullivan                                       | Inactive                                                  |                                   |                 |        |
|                                                               |                                                | Date Created                                              | //25/2006 12:00 am                |                 |        |
| lome  About   Help  Change Password  My Profil<br>+] My Tasks | e  Logout L                                    | Iser: NetSuiteUser Group: NetSuite Environme              | ent: Development User Ty;         | rup the         |        |
| [+] My Documents                                              | Design > Process Flow                          |                                                           |                                   | runtine         |        |
| *] My Solutions                                               | New   Edit   Delete   Revisions   Dependencies | Select Field to Search                                    | •                                 | flow in Ade     | entia  |
| +] History                                                    | Deactivate   Execute   BindEvent   ViewEvents  |                                                           |                                   | non in ridic    | price. |
| 1.1 Data lata da sa                                           | # 🔅 Name                                       | Description                                               | Owner Perm. Me                    |                 |        |
| [+] Design                                                    |                                                | Database Tables<br>Pull Data from Netsuite and Migrate to | 14                                | 20/11           |        |
| * Process Flow                                                | 13 🕜 🌾 PA_bearchinventoryItem_From_NetSuite    | Database Tables<br>Pull Data from Netsuite and Migrate to | NetSuiteUser RWX 14:<br>07/       | 43 20/11        |        |
| [-] Configure                                                 | 14 O & PA_SearchKitsItem_From_NetSuite         | Database Tables<br>Pull Data from Netsuite and Migrate to | NetSuiteUser RWX 14:              | 18 20/11        |        |
| [-] Services                                                  | 15 () (@ PA_SearchOpportunity_From_NetSuite    | Database Tables<br>Pull Data from Netruite and Migrate to | NetSuiteUser RWX 12:              | 49              |        |
| (+) Data Dictionary<br>(+) Source                             | 16 () & PA_SearchServiceSalesItem_From_NetSui  | Database Tables<br>Pull Data from Natauite and Migrate to | NetSuiteUser RWX 12:              | 23              |        |
| [+] Schema                                                    | 17 O O PA_SearchInvoices_From_NetSuite         | Database Tables                                           | NetSuiteUser RWX 11:              | 30              |        |
| [+] Target                                                    | 18 🔘 🌀 PA_SearchAssemblyItem_From_NetSuite     | Database Tables                                           | NetSuiteUser RWX 07/<br>18:       | 51              |        |
| [+] Web Services                                              | 19 🔘 该 PA_SearchCashRefund_From_NetSuite       | Pull Data from Netsuite and Migrate to<br>Database Tables | NetSuiteUser RWX 07/<br>18:       | 19/11<br>27     |        |
| Refer to note                                                 | C 20 O A_SearchSalesOrder_From_NetSuite        | Pull Data from Netsuite and Migrate to<br>Database Tables | NetSuiteUser RWX 07/<br>17:       | 19/11<br>26     |        |
|                                                               | 21 💿 该 PA_SearchCustomer_From_NetSuite         | Pull Data from Netsuite and Migrate to<br>Database Tables | NetSuiteUser RWX 07/<br>13:       | 18/11<br>13     |        |
| (+) Forms<br>(+) Error Handling                               | 22      A_SearchContact_From_NetSuite          | Pull Data from Netsuite and Migrate to<br>Database Tables | NetSuiteUser RWX 07/<br>19:       | 14/11<br>25     |        |
| [+] Connector                                                 | 23 🔘 该 PA_PFtoSyncDatabase_with_NS             | ProcessFow to Syncronized database with<br>Netsuite       | NetSuiteUser RWX 01/<br>13:       | 21/09           |        |
| [+] Miscellaneous                                             | 24 🔘 该 T_XYZObject_From_NetSuite               | Pull Data from Netsuite to Internal System                | NetSuiteUser RWX 04/              | 16/08           | ADEPTI |
| Confidential & Proprietary D                                  | ocument                                        |                                                           |                                   |                 |        |

Login to your NetSuite account and go to Lists > Relationships > Contacts > Search > Edit any Contact (such as Address, Title etc.).

We will then retrieve this modified record when we execute the below process flow.

Go to Design > Process Flow > Select the SearchContact\_From\_NetSuite and click on execute. And then click on view process flow logs.

|                     |                                                           | rening                                                   | new I                      | /lodifi                                                           | ed                        | Co       | ontac                             | ts               | con        | t.)     |             |
|---------------------|-----------------------------------------------------------|----------------------------------------------------------|----------------------------|-------------------------------------------------------------------|---------------------------|----------|-----------------------------------|------------------|------------|---------|-------------|
|                     | Checking the re                                           | sults of the t                                           | ransaction                 | execution                                                         | n. See                    | note     | es.                               |                  |            |         | ×           |
|                     | 0                                                         |                                                          |                            |                                                                   |                           |          |                                   |                  |            |         |             |
| Refresh   View      | Process flow log                                          |                                                          |                            |                                                                   |                           |          |                                   |                  |            |         |             |
|                     |                                                           |                                                          |                            |                                                                   |                           |          |                                   |                  |            |         |             |
| Act                 | ivity Name                                                | Activity Type                                            | e Status                   | UserID                                                            | 9                         | Start Ti | ime                               | End              | Time       | 1       | Action      |
| NS Locoutly/S       | ,                                                         | WeMassageCall                                            | Evecute                    | d NatSuital Isar                                                  | 10/19/                    | 2011.1   | 4:19:00 1                         | 1/18/201         | 1 14:19:00 | Antaile | Discostics  |
| Scripted-Guard      |                                                           | Condition                                                | Execute                    | d NetSuiteUser                                                    | 10/18/                    | 2011 1   | 4:19:00 1                         | 1/18/201         | 1 14:19:00 | Details | Diagnostics |
| DA ContactData      | Tarnet                                                    | AdvancedDatabacoT                                        | arnet Execute              | d NatSuitalloor                                                   | 10/10/                    | 20111    | 4:18:59 1                         | 1/18/201         | 1 14:19:00 | Details | Diagnostics |
| PA_ContactData      | ch Poco                                                   | DataMagning                                              | Evenue                     | d NotSuiteUser                                                    | 10/10/                    | 2011 1   | 4.19.57 1                         | 0/10/201         | 1 14,10,50 | Details | Disgnostics |
| NE Casesh           | cn_nesp                                                   | Watawapping<br>Watawapping                               | Execute                    | NetSuiteUser                                                      | 10/18/                    | 20111    | 4.19.56 1                         | 0/10/201         | 1 14:10:09 | Details | Disgostics  |
| NO_DearCh           | and the Constant of Marson                                | wsmessageCall<br>Custom Diugio                           | Execute                    | d NetSuiteUser                                                    | 10/18/                    | 20111    | 4:10:36 1                         | 1/10/201         | 1 14:10:57 | Details | Diagnostics |
| PA_Contacts_Ge      | meracebearchmessage                                       | CastomPlugin<br>Call Tao                                 | Execute                    | NetSuiteUser                                                      | 10/18/                    | 20111    | 4:18:55 1                         | J/18/201         | 1 14:10:55 | Details | Diagnostics |
| Login<br>DA. Courte | - Free Notesta                                            | Call Tag                                                 | Execute                    | d NetSuiteUser                                                    | 10/10/                    | 20111    | 4:18:50 1                         | 0/10/201         | 1 14:18:55 | Details | Diagnostics |
| PA_SearchConta      | ct_From_NetSuite                                          | Transaction                                              | Execute                    | d NetSuiteUser                                                    | 10/18/                    | 2011 1   | 4:18:49 1                         | 0/18/201         | 1 14:19:02 | Details | Diagnostics |
|                     |                                                           | Process Flow Name<br>Process Flow Id<br>Process Flow PID | PA_Sea<br>192168<br>192168 | rchContact_From_NetSu<br>001137121517661268<br>005062131896552949 | ite<br>3700003<br>9501181 |          |                                   |                  |            |         |             |
|                     |                                                           | Status                                                   | Execute                    | ıd                                                                |                           |          |                                   |                  |            |         |             |
|                     |                                                           | Start Time                                               | 10/18/2                    | 2011 14:18:49                                                     |                           |          |                                   |                  |            |         |             |
|                     |                                                           | End Time                                                 | 10/18/2                    | 2011 14:19:02                                                     |                           |          |                                   |                  |            |         |             |
|                     |                                                           | Triggered By (User Name)                                 | NetSuit                    | eUser                                                             |                           |          |                                   |                  |            |         |             |
|                     |                                                           | Triggered By (User Id)                                   | 192168                     | 8001041120574962729                                               | 9600003                   |          |                                   |                  |            |         |             |
|                     |                                                           | Process Flow Execution Tir                               | manual<br>ne 12 seror      | ud (s) 781 ms                                                     |                           |          |                                   |                  |            |         |             |
|                     | Activity Name (ID)                                        | Activity Type                                            | Start Time                 | End Time                                                          | Execution<br>Time         | Status   | Processed Data<br>(Bytes/Records) | Error<br>Records |            |         |             |
|                     | NS_LogoutWS (1921680010121200-<br>7615709300006)          | <sup>4</sup> WsMessageCall                               | 10/18/2011 14:19:00        | 10/18/2011 14:19:00                                               | 0 ms                      | Executed | 0                                 | 0                |            |         |             |
|                     | Scripted-Guard (NA)                                       | Condition                                                | 10/18/2011 14:19:00        | 10/18/2011 14:19:00                                               | 15 ms                     | Executed | 0                                 | 0                |            |         |             |
|                     | PA_ContactDataTarget (192168001)<br>37121517045868700004) | AdvancedDatabaseTarget                                   | 10/18/2011 14:18:59        | 10/18/2011 14:19:00                                               | 1 second<br>(s) 61 ms     | Executed | 2                                 | 0                |            |         |             |
|                     | 137121517546478100001)                                    | DataMapping                                              | 10/18/2011 14:18:57        | 10/18/2011 14:18:59                                               | (s) 202 ms                | Executed | 2521                              | 0                |            |         |             |
|                     | NS_Search (192168001202121213)                            | WsMessageCall                                            | 10/18/2011 14:18:56        | 10/18/2011 14:18:57                                               | 1 second<br>(s) 14 ms     | Executed | 0                                 | 0                |            |         |             |
| Refe                | er to notes                                               | CustomPlugin                                             | 10/18/2011 14:18:55        | 10/18/2011 14:18:56                                               | 1 second<br>(s) 30 ms     | Executed | 0                                 | 0                |            |         |             |
| _                   | Login (NA)                                                | Call Tag                                                 | 10/18/2011 14:18:50        | 10/18/2011 14:18:55                                               | 5 second<br>(s) 519 ms    | Executed | 0                                 | 0                |            |         |             |
|                     |                                                           |                                                          |                            |                                                                   |                           |          |                                   |                  |            |         |             |

Login to your NetSuite account and go to Lists > Relationships > Contacts > Search > Edit any Contact (such as Address, Title etc.).

We will then retrieve this modified record when we execute the below process flow.

- Go to Design > Process Flow > Select the SearchContact\_From\_NetSuite and click on execute. And then click on view process flow logs.
- Process Flow logs will show the status of every step in descending order (latest step on top). You can click on the Details link to see further
- details of the transaction. To view the actual data in XML, you can click on the Repository link in the Details page and view the SOAP XML files.

| Exercise 1: Sear                                                                                                    | r <b>chin</b><br>1 the bac   | g new Modified Contacts (                                                                                                    | cont.)                                                      |
|----------------------------------------------------------------------------------------------------|------------------------------|----------------------------------------------------------------------------------------------------|-------------------------------------------------------------|
| er                                                                                                    | * # X                        | <pre>SQLQuery21.sql - Lst.master (sa (55)) SQLQuery20.sql - Lst.master (sa (53))</pre>                                        | SQLQuery18.sql - not connected"                             |
| dbo.Auterns_translation.ixt     dbo.Lists_Contact ✓     dbo.Lists_Contact_AddressBookList     dbo.Lists_Contact_SubscriptionList     dbo.Serviceltem_BillingRates     dbo.Serviceltem_PriceMatrix |                              | Results<br>entityID company companyInternalID salutation first     Allister Sullivan Sullivan Distributors, Inc. 43 Mr. Allis | Name middleName lastName title 🗸<br>ster Sullivan Sales rep |
|                                                                                                    | Results<br>ated<br>1 7-25 02 | IastModifiedDate modifyBy ErrorMessage<br>0:00.000 2011-10-18 14:18:01.000 SynchronizedByAdeptia √                            | merepl_tran_version<br>841C6376-57CF-4C40-96AD-EF8D6B87537  |
| Refer to notes           10         © Adeptia, Inc. All rights reserved.<br>Confidential & Proprietary Document                                                                                   | 11.                          |                                                                                                    | 🛕 ADEPTIA                                                   |

- The database records in the table in Lists\_Contact will now contain all the records from NetSuite modified this week. In our example, we edited
- Alistair Sullivan's Title to Sales Rep and now after running the process flow the database contains that record with all the fields.
- In addition to the record fields, Adeptia has also added fields such as 'modifyBy', 'LastModifiedDate' and 'ErrorMessage' to help keep track of the status.
- The status after loading the data into the table shows 'SynchronizedByAdeptia' meaning that database is now in-synch with NetSuite in regards to that record.

When loading data into NetSuite, these fields help identify if any record fails to get uploaded into NetSuite due to any errors. Users can correct those errors

and re-run the flow.

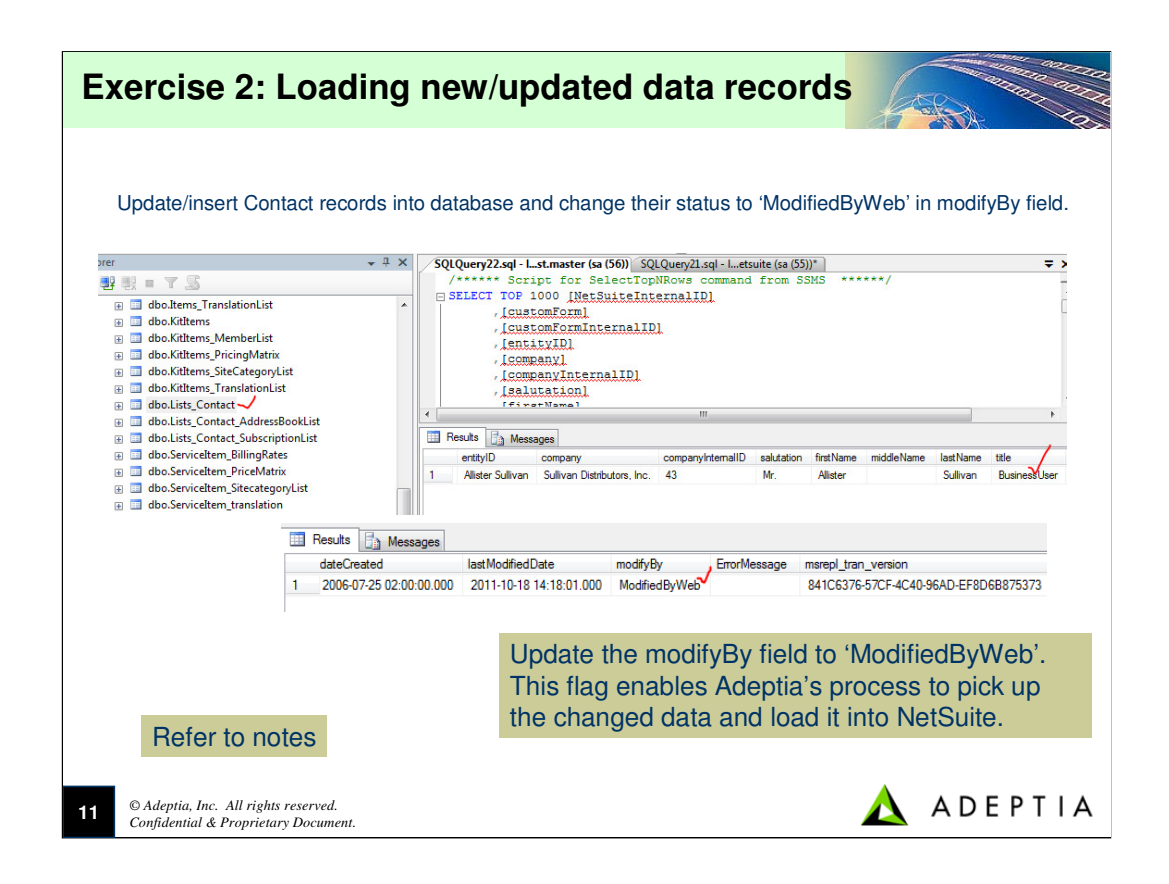

Update or Insert data into the database table. For now you can update the existing record in the Lists\_Contact table and make changes to some of the values.

Adeptia identifies the records that need to be picked up by flag set in the modifyBy field. If it contains 'ModifiedByWeb' then that record will be picked up

as part of the database extraction and will be loaded into NetSuite.

```
Such as update the data record by running these two SQL queries:
UPDATE NetSuite.dbo.Lists_Contact
SET Title = 'BusinessUser'
WHERE NetSuiteInternalID = 42
GO
```

The above query will change the Title of this record to BusinessUser.

```
UPDATE NetSuite.dbo.Lists_Contact
```

```
SET modifyBy = 'ModifiedByWeb'
```

```
WHERE NetSuiteInternalID = 42
```

GO

The above query will change the modifyBy to 'ModifiedByWeb'.

| me  About   Help  Change Password | My Profile  Logout    |                                                                  | User: NetSuiteUser Group: NetSi                                                    | uite Environment: D                              | Develo |  |
|-----------------------------------|-----------------------|------------------------------------------------------------------|------------------------------------------------------------------------------------|--------------------------------------------------|--------|--|
| My Tasks                          |                       | oss Flow                                                         |                                                                                    |                                                  | _      |  |
| My Documents                      | Design > Pro          | Less Flow                                                        |                                                                                    |                                                  |        |  |
| My Solutions                      | New   Edit   De       | lete   Revisions   Dependencies                                  | Select Field                                                                       | d to Search                                      |        |  |
| History                           |                       |                                                                  | - Select Heir                                                                      | · · · · ·                                        |        |  |
|                                   | Deactivate   E        | xecute   BindEvent   ViewEvents                                  |                                                                                    |                                                  |        |  |
| Data Interfaces                   | # 9                   | Name                                                             | Description                                                                        | Owner                                            | Pe     |  |
| Design                            | 1 🔘 🧔 PA              | _SalesOrderAddList_To_Netsuite                                   | Push new records from Database to Netsuite                                         | w records from Database to Netsuite NetSuiteUser |        |  |
| ⊀ Process Flow 🗸                  | 2 🔘 🧑 PA              | _CustomerAddList_To_Netsuite                                     | Push new records from Database to Netsuite                                         | NetSuiteUser                                     | RW     |  |
| Configure                         | Configure 3 O 3 PA_C  |                                                                  | Push new records from Database to Netsuite                                         | NetSuiteUser                                     | RW     |  |
| [-] Services 4                    |                       | _UpsertRecords_To_NetSuite                                       | PocessFlow to Update and add records to Netsuite                                   | NetSuiteUser                                     | RW     |  |
| [+] Data Dictionary               | 5 🎺 📀 PA              | _ContactUpdateList_To_Netsuite                                   | Push Updated data from Database to Netsuite                                        | NetSuiteUser                                     | RW     |  |
| [+] Source                        | [+] Source 6 O @ PA_C |                                                                  | Push Updated data from Database to Netsuite                                        | NetSuiteUser                                     | RW     |  |
| [+] Target                        | 7 🔘 🔞 PA              | _OpportunnityAddList_To_Netsuite                                 | Push new records from Database to Netsuite                                         | NetSuiteUser                                     | RW     |  |
| Activity Name                     | Activity Type         | Status UserID Sta                                                | rt Time End Time                                                                   | Action                                           |        |  |
| lailNotificationFor_PullPFs       | MailNotification      | Running NetSuiteUser 10/18/20                                    | 11 15:34:29 NA Details                                                             | Diagnostics                                      |        |  |
| ogoutWS                           | WsMessageCall         | Executed NetSuiteUser 10/18/20                                   | 11 15:34:29 10/18/2011 15:34:29 Details                                            | Diagnostics                                      |        |  |
| IndateListResponse Contact Map    | DataDaseTarget        | Executed NetSuiteUser 10/18/20<br>Executed NetSuiteUser 10/18/20 | 11 15:34:29 10/18/2011 15:34:29 Details<br>11 15:34:28 10/18/2011 15:34:29 Details | Diagnostics                                      |        |  |
| IpdateWS                          | WsMessageCall         | Executed NetSuiteUser 10/18/20                                   | 11 15:34:26 10/18/2011 15:34:28 Details                                            | Diagnostics                                      |        |  |
| .ogin Call Tag                    |                       | Executed NetSuiteUser 10/18/20                                   | 11 15:34:20 10/18/2011 15:34:26 Details                                            | Diagnostics                                      |        |  |
| contactUpdateList_Map             | Condition             | Execute Check the pr                                             | ocess loos and view the                                                            | details                                          |        |  |
| aterService                       | RepeaterService       | Execute                                                          |                                                                                    |                                                  |        |  |
| BSource_UpdateListContact         | AdvancedDatabaseSourc | EXECUTE YOU CAN AISO                                             | o view the XML intermed                                                            | late files                                       |        |  |
| .ontactOpdateList_1o_Netsuite     | Iransaction           | by going to F                                                    | Repository                                                                         |                                                  |        |  |
|                                   |                       | by going to r                                                    | topoolioiy.                                                                        |                                                  |        |  |

- By executing this flow, Adeptia will pick the records from the Contact (and child tables) database and will load this data into NetSuite.
- If there are any errors while loading data into NetSuite then check the Error Description field to see what the error is and how to resolve it. If for example
- the Error Description is saying that a particular mandatory fields value is missing than you can correct that field, change the modifyBy field to ModifiedByWeb and rerun the flow. Rest of the records that are successfully loaded into NetSuite will have their status changed to "SynchronizedByAdeptia".
- After process flow executes you can go to NetSuite and do a refresh to see the changes for that contact.

| Error Handling                                                                                                    |                                                                                                    |
|----------------------------------------------------------------------------------------------------|----------------------------------------------------------------------------------------------------|
| When inserting/updating data into NetSu<br>Into the ErrorMessage field of the databa<br>by the end-user by checking the error m<br>dow.Kittems_TranslationList<br>dow.Lists_Contact<br>dow.Lists_Contact<br>dow.Lists_Contact_AddressBookList<br>dow.Lists_Contact_SubscriptionList | uite, Adeptia handles error conditions by inserting the error description<br>ase table. The message is captured from NetSuite and can be viewed<br>essage in the table. User can make the corrections and rerun the flow. |
|                                                                                                    | In this example, the zip code is missing in the<br>Contact's address information. Adeptia captures<br>the error thrown by NetSuite as part of the Web<br>Service communication and is displayed here.                     |
| Refer to notes           13         © Adeptia, Inc. All rights reserved.<br>Confidential & Proprietary Document.                                                                                                    | 🛕 ADEPTIA                                                                                                    |

After making corrections to your data depending upon the error message you can rerun the flow by first changing the modifyBy field to ModifiedByWeb and execute the flow. Records that are successfully loaded into NetSuite will have their status changed to "SynchronizedByAdeptia".